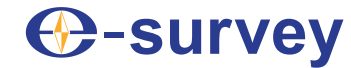

## Е100 ГНСС ПРИЕМНИК

## РУКОВОДСТВО ПОЛЬЗОВАТЕЛЯ

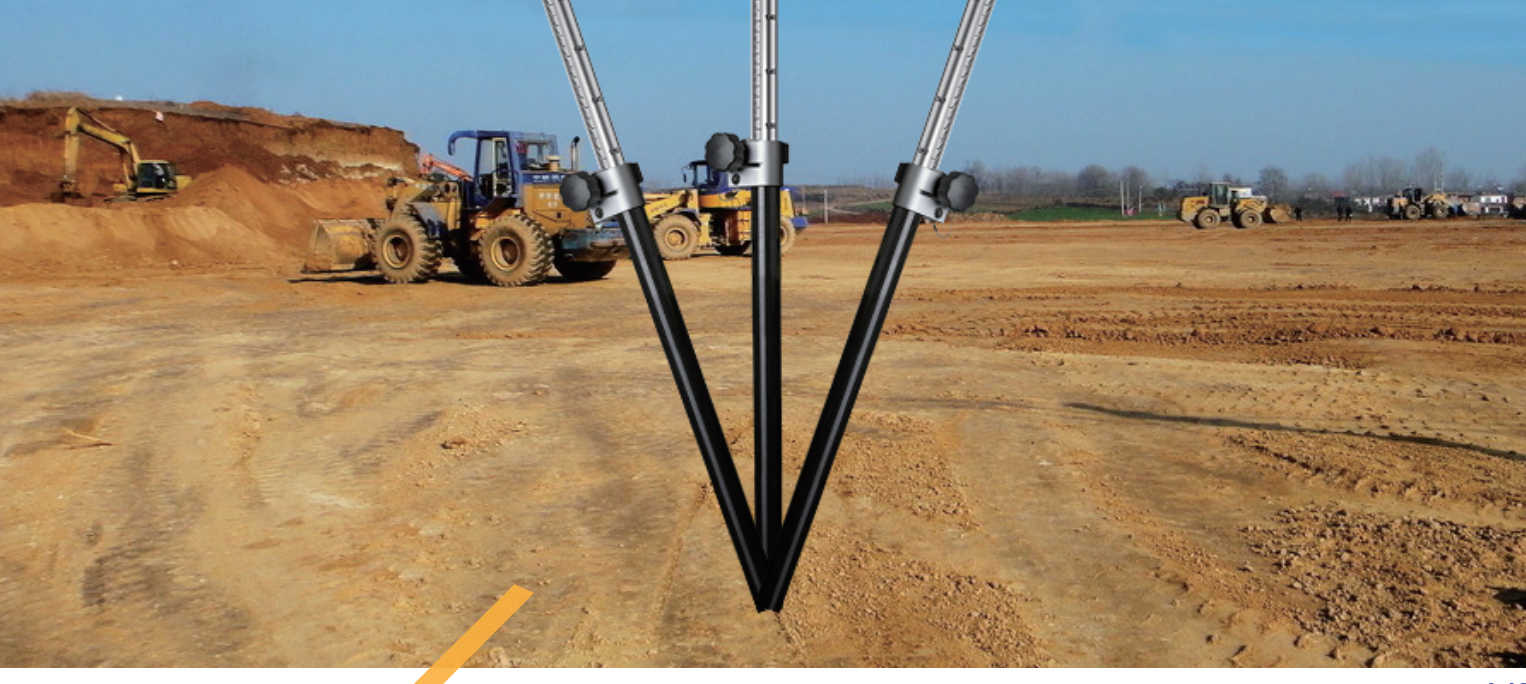

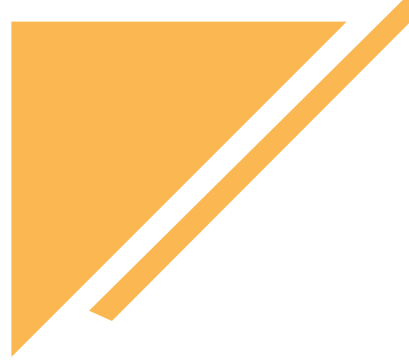

V3.1

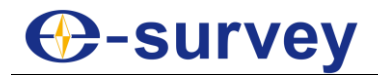

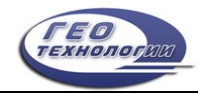

#### Авторское право © Shanghai survey GNSS Co., Ltd., 2024. Все права защищены.

Никакая часть этого документа не может быть воспроизведена или передана в любой форме или любыми средствами без предварительного письменного согласия Shanghai eSurvey GNSS Co., Ltd.

#### Торговые марки и разрешения

Oscillation of the second state of the second state of the second

E-survey GNSS Co., Ltd.

Все остальные товарные знаки и торговые наименования, упомянутые в этом документе, являются собственностью их соответствующих владельцев.

#### Примечание

Приобретенные продукты, услуги и функции предусмотрены договором, заключенным между E-survey и заказчиком. Все или часть продуктов, услуг и функций, описанных в этом документе, могут не входить в объем покупки или использования.

Информация в этом документе может быть изменена без предварительного уведомления. При подготовке этого документа были приложены все усилия для обеспечения точности содержания, но все заявления, информация и рекомендации, содержащиеся в этом документе, не являются какой-либо гарантией, явной или подразумеваемой.

#### Сертификат

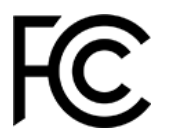

Устройство соответствует требованиям части 15 правил FCC. При эксплуатации соблюдаются следующие условия:

- Данное устройство не должно создавать вредных помех.
- Данное устройство должно быть устойчиво к любым помехам, включая помехи, которые могут привести к сбоям в работе.

Содержит идентификаторы FCC: 2ABNA-2455A, XMR201903EG25G

ИдентификаторыІС IDs: 11648А-2455А, 10224А-201903EG25G

CE

Данное изделие было протестировано и признано соответствующим Директиве Европейского Совета 2014/53/EU, что соответствует требованиям к маркировке СЕ и продаже в Европейской экономической зоне (ЕЭЗ). Содержит радиомодуль. Эти требования направлены на обеспечение разумной защиты от вредных помех при эксплуатации устройства в жилых или коммерческих помещениях.

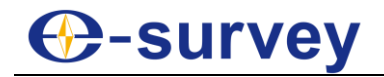

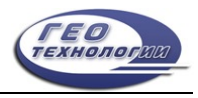

#### Содержание

| A | Авторские права1         |                                          |     |  |  |  |
|---|--------------------------|------------------------------------------|-----|--|--|--|
| 1 | Пере                     | д началом                                | 1   |  |  |  |
|   | 1.1                      | Меры предосторожности                    | 1   |  |  |  |
|   | 1.1.                     | 1 Предупреждение                         | 1   |  |  |  |
|   | 1.1.2                    | 2 Предосторожность.                      | 2   |  |  |  |
|   | 1.2                      | Освобождение от ответственности          | 2   |  |  |  |
| 2 | E100 H                   | а первый взгляд                          | 3   |  |  |  |
|   | 2.1                      | Внешний вид                              | 3   |  |  |  |
|   | 2.2                      | Световой индикатор                       | 3   |  |  |  |
|   | 2.3                      | Кнопка включения                         | 4   |  |  |  |
|   | 2.4                      | 5-пиновый порт                           | 4   |  |  |  |
| 3 | Веб-и                    | нтерфейс                                 | 5   |  |  |  |
|   | 3.1                      | Статус.                                  | 6   |  |  |  |
|   | 3.2                      | Передача данных                          | 7   |  |  |  |
|   | 3.3                      | Спутники                                 | 8   |  |  |  |
|   | 3.4                      | Об аппаратуре                            | 9   |  |  |  |
|   | 3.5                      | Рабочий режим                            | .10 |  |  |  |
|   | 3.6                      | Настройки спутников                      | .11 |  |  |  |
|   | 3.7                      | Настройка прибора                        | .12 |  |  |  |
|   | 3.8                      | Сообщение NMEA                           | .13 |  |  |  |
|   | 3.9                      | Просмотр логфайла                        | .14 |  |  |  |
|   | 3.10                     | Данные для постобработки                 | .15 |  |  |  |
|   | 3.11                     | Резервная копия                          | .16 |  |  |  |
|   | 3.12                     | Управление                               | .17 |  |  |  |
| 4 | Осн                      | овные операции                           | .18 |  |  |  |
|   | 4.1                      | Подключение SIM-карты                    | .18 |  |  |  |
|   | 4.2                      | Зарядка аккумулятора                     | .18 |  |  |  |
|   | 4.3                      | Подключение к внешнему источнику питания | .18 |  |  |  |
|   | 4.4                      | Измерение высоты антенны.                | .19 |  |  |  |
|   | 4.5                      | Измерение наклона IMU                    | .20 |  |  |  |
| 5 | б Стандартные аксессуары |                                          |     |  |  |  |

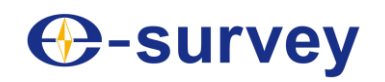

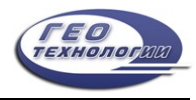

#### 1 Перед началом

Уважаемые клиенты, благодарим вас за покупку нашего устройства. Прежде чем приступить к работе, пожалуйста, внимательно прочтите следующее:

- Данное руководство предназначено только для вашего устройства. Если фактическая ситуация не соответствует ситуации, описанной в руководстве пользователя, предпочтение отдается реальной ситуации.
- Для получения информации о технике безопасности и инструкциях по использованию данного устройства, пожалуйста, внимательно ознакомьтесь с мерами предосторожности, освобождением от ответственности и инструкциями в руководстве пользователя.
- Информация, содержащаяся в данном руководстве пользователя, может быть изменена без предварительного уведомления. Мы оставляем за собой право изменять или улучшать устройство, а также содержание руководства пользователя без каких-либо обязательств по уведомлению вас. По любым вопросам, пожалуйста, обращайтесь к нам.

#### 1.1 Меры предосторожности

В целях обеспечения безопасности вашего устройства и предотвращения травм операторов и других лиц, а также повреждения имущества, пожалуйста, внимательно прочтите этот раздел перед использованием вашего устройства. Меры предосторожности можно разделить на следующие виды в зависимости от степени ущерба, который может быть нанесен в случае небрежности или упущения:

- **Предупреждение:** Меры предосторожности, требующие особого внимания. Игнорирование этого указания может привести к смерти или серьезным травмам оператора.

#### 1.1.1 Предупреждение

- Пожалуйста, не разбирайте устройство. В противном случае это может привести к возгоранию или поражению электрическим током. Разбирать или восстанавливать устройство могут только авторизованные дистрибьюторы e-Survey.
- Пожалуйста, не накрывайте зарядное устройство во время зарядки.
- Пожалуйста, не используйте мокрое зарядное устройство, неисправный кабель питания, розетку или вилку, а также кабель питания, не указанный в e-Survey.
- Пожалуйста, не размещайте устройство вблизи горящего газа или жидкости, а также не подвергайте его воздействию огня или высокой температуры.
- Пожалуйста, избегайте короткого замыкания аккумулятора.
- Пожалуйста, избегайте сильного электростатического разряда. В противном случае возможно некоторое снижение производительности устройства, например, автоматическое включение/выключение и т.д.

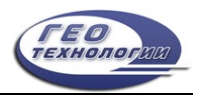

#### 1.1.2 Предосторожность

- Пожалуйста, надежно закрепляйте устройство.
- Во избежание случайного повреждения используйте только оригинальные детали, входящие в комплект поставки. В противном случае устройство может быть повреждено.
- При транспортировке, сделайте все возможное, чтобы уменьшить нагрузку на устройство.
- Пожалуйста, не прикасайтесь к устройству мокрыми руками. В противном случае это может привести к поражению электрическим током
- Пожалуйста, не вставайте и не садитесь на чехол-переноску произвольно, а также не переворачивайте его. В противном случае устройство может быть повреждено.

#### 1.2 Освобождение от ответственности

От вас требуется соблюдать все инструкции по эксплуатации и регулярно проверять работоспособность данного устройства.

Мы не несем ответственности за любой ущерб или упущенную выгоду, вызванные следующими условиями:

- Неправильное или намеренное использование или неправильное использование не по назначению.
- Любые стихийные бедствия, такие как землетрясения, штормы, наводнения и т.д.
- Изменение данных, их потеря, сбои в работе и т.д.
- Неправильная транспортировка.
- Использование неоригинальных деталей.
- Использование, не описанное в руководстве пользователя.

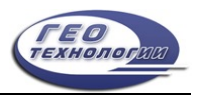

#### 2 Е100 на первый взгляд

Корпус E100 изготовлен из магниевого сплава, что обеспечивает долговечность использования, лучшее рассеивание тепла и малый вес - 900 г. При полной зарядке он может непрерывно работать в течение 9 часов.

#### 2.1 Внешний вид

Основной корпус Е100 выглядит следующим образом:

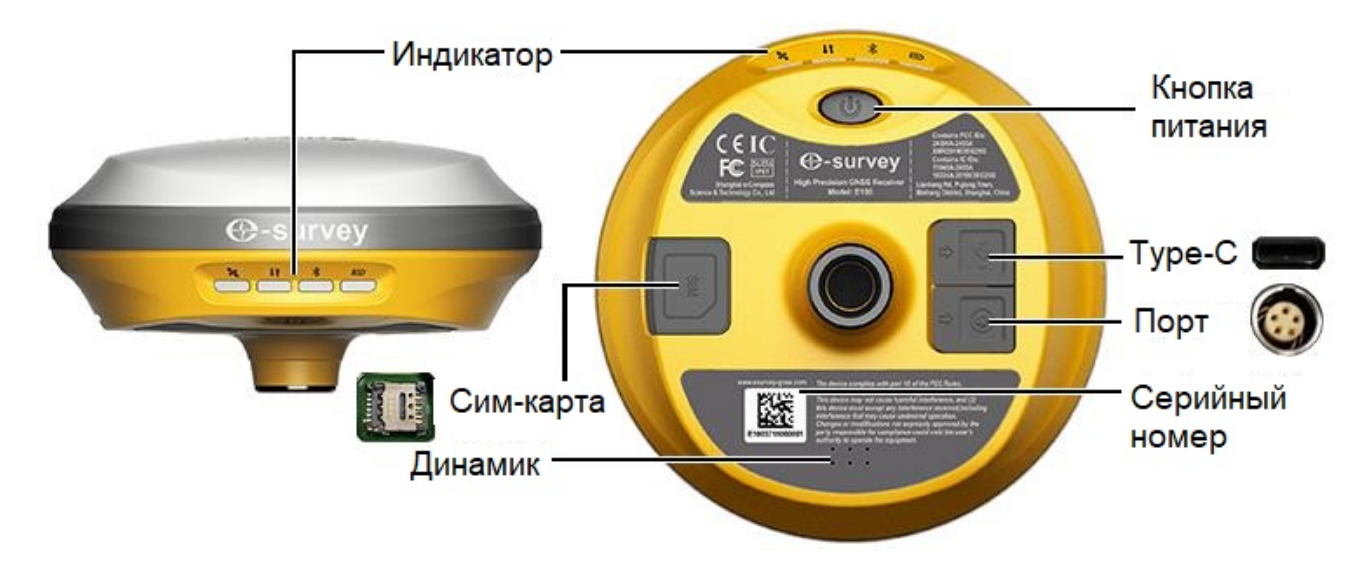

#### 2.2 Световой индикатор

По цвету светового индикатора вы можете узнать следующее:

- 🔀 Статус спутника
  - Выкл: спутники не принимают сигнал.
  - о Зеленый: фиксированное решение.
  - о Мигает красным: прием спутников без статуса "нет решения".
  - Мигает зеленым: есть решение, но оно не исправлено.
  - о Попеременно мигает красным и зеленым: неисправность материнской платы.
- 11 Статус канала передачи данных
  - Зеленый: канал передачи данных готов к запуску.
  - Мигает зеленым: канал передачи данных передает данные в обычном режиме.
  - Мигающий синий: индикатор мигает в соответствии с интервалом, с которым включена запись необработанных данных.
- 🔀 Состояние Bluetooth
  - о Выкл: Bluetooth не подключен.
  - о Синий: Подключен Bluetooth.
- Состояние батареи
  - о Зеленый: уровень заряда батареи от 30% до 100%.
  - Мигает зеленым: уровень заряда батареи 10-30% (динамик подаст звуковой сигнал).
  - о Мигает красным: уровень заряда батареи ниже 10%.

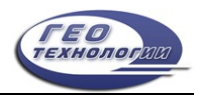

#### 2.3 Кнопка включения

С помощью кнопки включения вы можете добиться следующего:

- Включите приемник: удерживайте кнопку нажатой в течение 3 секунд и отпустите ее. Все индикаторы загорятся.
- Выключите ресивер: удерживайте кнопку нажатой в течение 3 секунд, отпускайте ее, пока не услышите голосовое сообщение "Выключено питание?", и снова нажмите кнопку.
- Транслируйте текущий режим: нажмите кнопку после включения питания. Приемник будет транслировать текущий режим работы, включая режим ровера, базовый или статический.
- Самопроверка: для устранения неполадок в работе ресивера, если ресивер не может нормально работать, нажмите и удерживайте кнопку в течение 2 секунд, отпускайте ее, пока не услышите сигнал "Выключено питание?", и удерживайте кнопку в течение 3 секунд, пока не услышите сигнал самопроверки.

#### 2.4 5-пиновый порт

Через 5-пиновый порт можно подключать внешний радиоприемник и внешнее питание, а также выводить сообщения NMEA. Назначение этого порта следующее:

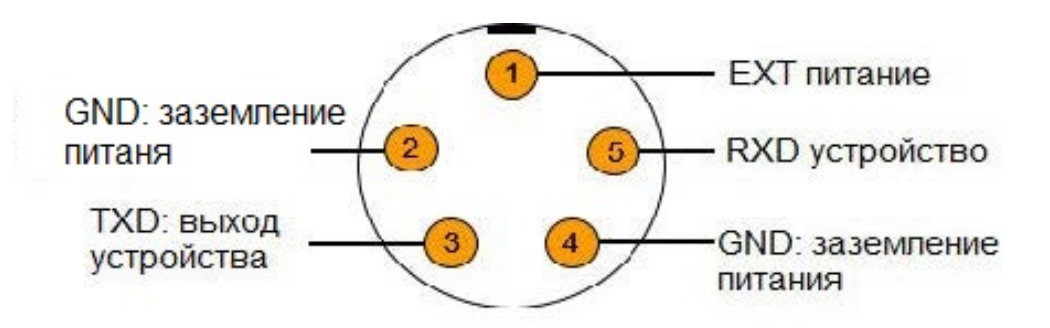

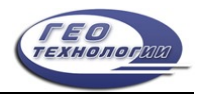

#### 3 Веб-интерфейс

Wi-FI приемника можно использовать в качестве точки доступа, и вы можете подключиться к точке доступа со своего ПК, смартфона или планшета.

После подключения к точке доступа вы можете управлять рабочим состоянием, изменять режим работы, настраивать основные параметры, загружать необработанные данные, обновлять встроенное ПО и регистрировать устройство и т.д.

Используя интерфейс вашего ПК в качестве примера, чтобы войти в веб-интерфейс, выполните следующие действия:

- 1. Найдите точку доступа Wi-Fi приемника с помощью компьютера. Название точки доступа: серийный номер устройства.
- 2. Откройте веб-браузер и введите IP-адрес 192.168.10.1. Следующий интерфейс показывает:

| Пароль: |           |  |
|---------|-----------|--|
|         |           |  |
|         |           |  |
|         |           |  |
|         | Применить |  |

3. Введите пароль. Пароль по умолчанию: password

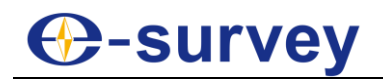

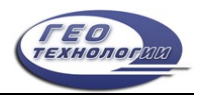

#### 3.1 Статус

На странице "Статус" вы можете просмотреть следующее, а также начать и

#### остановливать запись в режиме статика:

|                          | • Режим работы: Ровер                                      |
|--------------------------|------------------------------------------------------------|
| - oranjo                 | • Долгота: 37.780838159 °                                  |
| Позиционирование         | • Широта: 55.913797054 °                                   |
| Передача данных          | • Высота: 176.521 m                                        |
|                          | • Статус позиционирования: Одиночн                         |
| Спутники                 | • Спутники: 20 [GPS: 6, BeiDou: 7, ГЛОНАСС: 4, Galileo: 3] |
| Об аппаратуре            | • PDOP: 1.447                                              |
|                          | • HDOP: 0.926                                              |
| Настройки 💙              | • TDOP: 1.994                                              |
| Рабочий режим            | <ul> <li>Плановое СКП: 2.231</li> </ul>                    |
|                          | • Высотное СКП: 2.031                                      |
| астройки спутников       | • Локальное время: 2024-06-07 10:18:52                     |
| астройка прибора         | • Время UTC: 2024-06-07 07:18:52                           |
| Сообщения NMEA           |                                                            |
| Просмотр логфайла        |                                                            |
| Конфигурация             |                                                            |
| 🖌 Загрузка 🗸 🗸           |                                                            |
| Данные для постобработки |                                                            |
| Резерная копия           |                                                            |
| Э Управление             |                                                            |

- Режим работы
- Координаты: долгота, широта и высота
- Статус позиционирования
- Количество спутников
- PDOP
- HDOP
- TDOP
- Плановое СКП
- Высотной СКП
- Местное время
- Мировое время

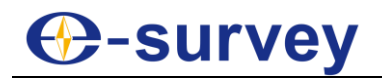

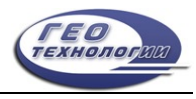

#### 3.2 Передача данных

На странице "Передача данных" вы можете проверить текущую ссылку на данные:

| Н Статус               | *  | УКВ:                                              |
|------------------------|----|---------------------------------------------------|
| Позиционирование       |    | • Канал: 1 • [441.0 MHz] Переключить              |
| Передача данных        |    | • Радиопротокол: <u>TrimTalk 450S</u> Переключить |
| Спутники               |    |                                                   |
| Об аппаратуре          |    |                                                   |
| Ф Настройки            | *  |                                                   |
| Рабочий режим          |    |                                                   |
| Настройки спутников    |    |                                                   |
| Настройка прибора      |    |                                                   |
| Сообщения NMEA         |    |                                                   |
| Просмотр логфайла      |    |                                                   |
| Конфигурация           |    |                                                   |
| 🛃 Загрузка             | *  |                                                   |
| Данные для постобработ | ки |                                                   |
| Резерная копия         |    |                                                   |
| 9 Управление           |    |                                                   |

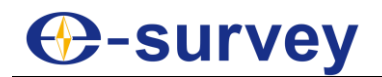

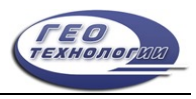

#### 3.3 Спутники

На странице "Спутники" вы можете выполнить следующие действия:

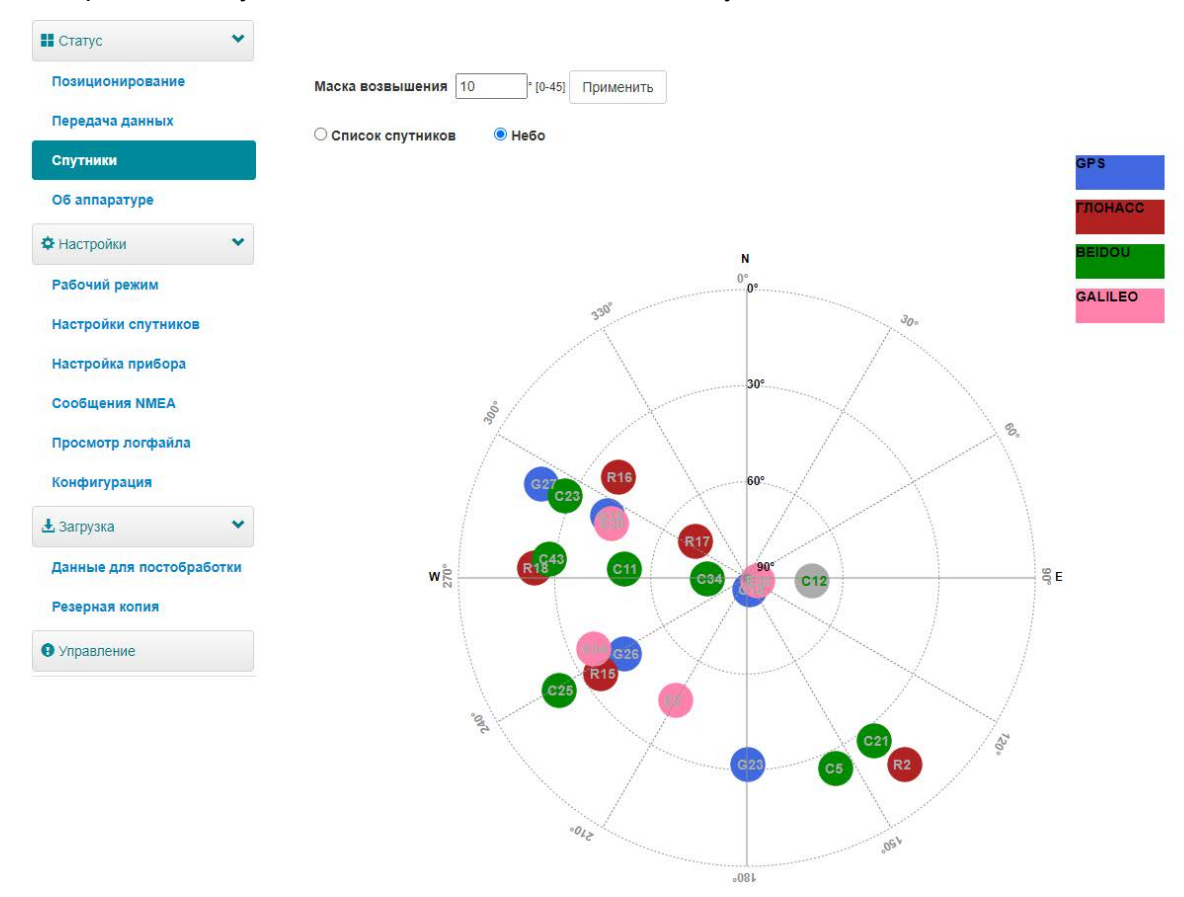

- Установите маску возвышения.
- Просмотрите спутники в таблице или на небесной карте.

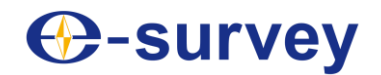

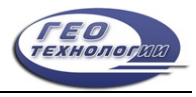

#### 3.4 Об аппаратуре

На информационной странице вы можете просмотреть следующую информацию:

|                          | Приемини                                                        |                                             |
|--------------------------|-----------------------------------------------------------------|---------------------------------------------|
|                          | Модель устройства: Е200                                         | Серийный номер устройства: Е2004А23000109   |
| Позиционирование         | Версия аппаратного обеспечения: V2.00                           | Версия ВООТ: 1.36                           |
| Передача данных          | Версия программного обеспечения: 0.24.221216                    | Версия ОС: 1.20                             |
|                          | Версия ПО МСU: 0.01                                             | Версия ПО сенсора: 3.08                     |
| Спутники                 | Уровень заряда батареи: 44%                                     | Источник питания: Батарея                   |
| Об аппаратуре            | Память: Внутренняя память Всего 5.46 GB; Свободно 5.17 GB       | Дата сборки: 2023-04-19                     |
| Ф Настройки 🗸            | Антенна:                                                        |                                             |
| Sector Contractor        | Тип антенны: ESVE200                                            | Параметрантенны R: 760                      |
| Рабочии режим            | Параметрантенны Н: 430                                          | Параметрантенны HL1: 257                    |
| Настройки спутников      | Параметрантенны HL2: 290                                        |                                             |
| Настройка прибора        | Сеть GSM:                                                       |                                             |
| Сообщения NMEA           | 3G/GPRS: EG25-G                                                 | IMEI: 865326065334958                       |
|                          | Версия программного обеспечения: EG25GGBR07A08M2G_30.004.30.004 | Локальный IP:                               |
| Просмотр логфайла        | Оператор: Не определён                                          | Тип сети:                                   |
| Конфигурация             | Уровень сигнала сети:                                           | Протокол: NTRIP                             |
|                          | Адрес сервера: 119.45.59.192.2101                               | Точка доступа: Е6004А2320099                |
| 🛃 Загрузка 💉             |                                                                 |                                             |
| Ланные для постобработки | УКВ:                                                            |                                             |
| Hanne Hanneereepaseraa   | Модель радио: CRM100                                            | Версия программного обеспечения: CRM4.00.02 |
| Резерная копия           | Канал: 1 [441.0 MHz]                                            | Радиопротокол: TrimTalk 450S                |
| • Управление             |                                                                 |                                             |

- Приемник
- Антенна
- Сеть GSM
- УКВ
- Серийный номер
- IMEI
- Версия программного обеспечения

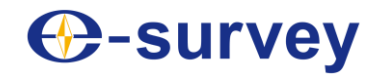

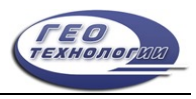

#### 3.5 Рабочий режим

На странице "Рабочий режим" вы можете настроить режим работы, включая база, ровер и статика:

| Н Статус         | ~         | Режим работы                  | 🔘 Статика 💿 Ровер 🔿 I | База                     |
|------------------|-----------|-------------------------------|-----------------------|--------------------------|
| Позиционировани  | e         | Текущий канал передачи данных | 💿 УКВ 🔿 Сеть GSM 🔿    | Внешний порт 🔿 Bluetooth |
| Передача данных  |           |                               |                       |                          |
| Спутники         |           | Запись сырых данных           | . НЕТ ⊖ ДА            |                          |
| Об аппаратуре    |           |                               |                       |                          |
| Ф Настройки      | *         | Частота                       | 410-470 MHz           |                          |
|                  |           | Радиоканал                    | 1 🗸                   |                          |
| Рабочий режим    |           |                               | 441.0                 | МНZ Частота по умолчанию |
| Настройки спутни | ков       | Радиопротокол                 | TrimTalk 450S V       |                          |
| Настройка прибор | a         |                               | Шаг радиоканала:25    | [KHZ]                    |
|                  |           |                               | FEC:Выкл              |                          |
| Сообщения NMEA   |           |                               |                       |                          |
| Просмотр логфай  | ла        | Сохранить                     | Отмена                |                          |
| Конфигурация     |           |                               |                       |                          |
| 🛃 Загрузка       | ~         |                               |                       |                          |
| Данные для посто | обработки |                               |                       |                          |
| Резерная копия   |           |                               |                       |                          |
| Управление       |           |                               |                       |                          |

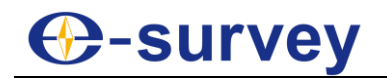

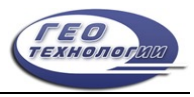

#### 3.6 Настройки спутников

На странице "Настройки спутников" вы можете выполнить следующие действия:

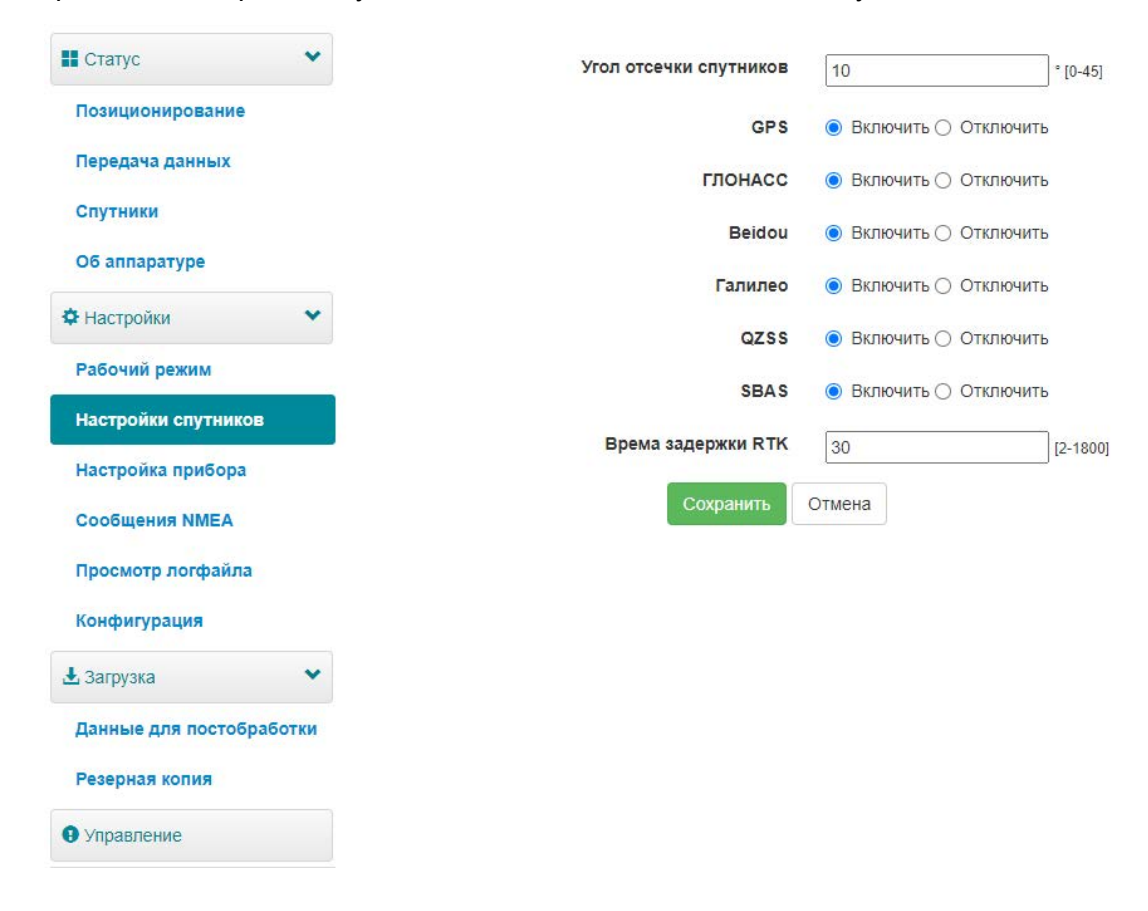

- Настройте используемые спутники, включая GPS, GLONASS, Beidou, GALILEO, SBAS и QZSS.
- Установите время ожидания RTK: при использовании сервиса Hemisphere Lдиапазона высокая точность может сохраняться в течение установленного времени ожидания, даже если данные коррекции будут потеряны.
- Установите надежное решение: технологию Hemisphere для повышения надежности стационарного решения, что означает, что получить стационарное решение в сложных условиях будет намного сложнее.

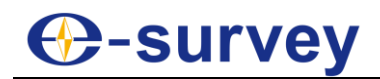

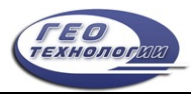

#### 3.7 Настройка прибора

На странице "Настройка прибора" вы можете выполнить следующие действия:

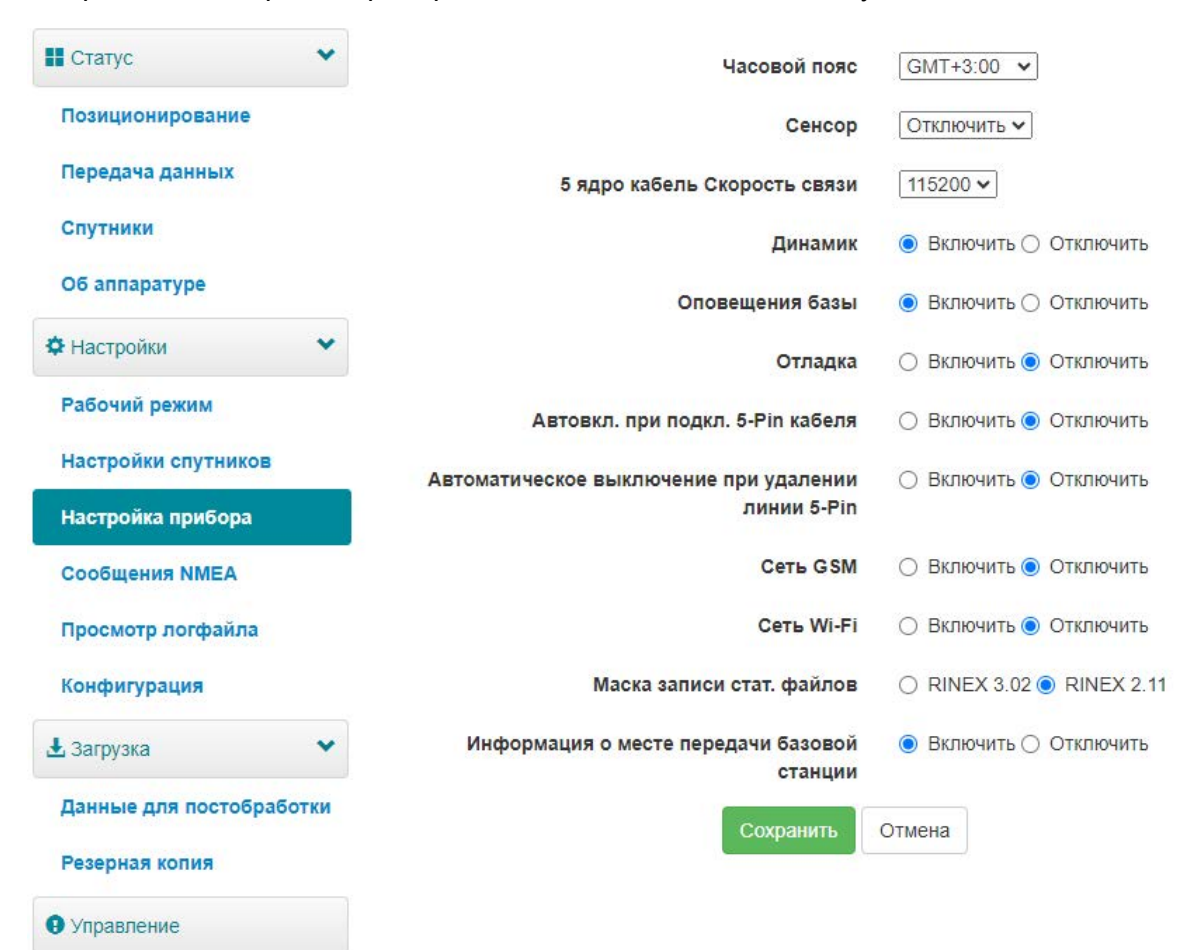

- Установить часовой пояс.
- Выберите, следует ли включить сенсор.
- Комплект 5-контактный скорость последовательной передачи данных порта.
- Выберите, следует ли включить динамик (умный голос широковещательный).
- Выберите, следует ли включить оповещения базы.
- Выберите, следует ли включить отладку устройства.
- Выберите, будет ли автоматически включаться питание при подключении 5пинового кабеля.
- Выберите, будет ли автоматически отключаться питание при отсоединении 5пинового кабеля.
- Выберите, следует ли включать сеть.
- Выберите, следует ли включать сеть общего доступа к точкам доступа WI-Fi: если в устройство вставлена SIM-карта и она включена, устройство, подключенное к точке доступа приемника (ПК, смартфон или планшет), может выходить в интернет, используя данные SIM-карты.
- Установите способ присвоения имен статическим файлам.
- Выберите, следует ли включать базовую информацию о сайте передачи.

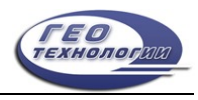

#### 3.8 Сообщение NMEA

На странице "Сообщение NMEA" вы можете выполнить следующие действия:

| П Статус                            | ~    | Вывод дан | ных        |         |         |          |            |          |    |                         |
|-------------------------------------|------|-----------|------------|---------|---------|----------|------------|----------|----|-------------------------|
|                                     |      |           | GGA:       | 1HZ 🗸   | ] ZDA:  | 1HZ 🗸    | GEDOP:     | Выкл 🗸   |    |                         |
| Позиционирование                    |      |           | GSA:       | 1HZ 🗸   | GSV:    | 5S 🗸     | GEREF:     | 55 🗸     |    |                         |
| Передача данных                     |      |           | GST:       | 1HZ 🗸   | VTG:    | 1HZ 🗸    | GESNR:     | 55 🗸     |    |                         |
| and the second second second second |      |           | RMC:       | Выкл 🗸  | ] GLL:  | Выкл 🗸   | GEVCV:     | 1HZ ✔    |    |                         |
| Спутники                            |      | Автомати  | еский выво | д сообщ | ения С  |          | • <u> </u> | включить | 00 | От <mark>ключить</mark> |
| Об аппаратуре                       |      |           | Вне        | шний по | рт Выв  | вод ММЕ  | A O E      | ключить  | 00 | )<br>тключить           |
| Настройки                           | *    |           |            |         | Запі    | ICE NME  | A O E      | включить | 00 | Этключить               |
| Рабочий режим                       |      |           |            | коробка | а перед | дач ММЕ/ | A O E      | ключить  | 00 | Отключить               |
| Настройки спутников                 |      |           |            |         | -       |          |            |          |    |                         |
| Настройка прибора                   |      |           |            |         | Co      | хранить  | Отмен      | a        |    |                         |
| Сообщения NMEA                      |      |           |            |         |         |          |            |          |    |                         |
| Просмотр логфайла                   |      |           |            |         |         |          |            |          |    |                         |
| Конфигурация                        |      |           |            |         |         |          |            |          |    |                         |
| 🛃 Загрузка                          | *    |           |            |         |         |          |            |          |    |                         |
| Данные для постобраб                | отки |           |            |         |         |          |            |          |    |                         |
| Резерная копия                      |      |           |            |         |         |          |            |          |    |                         |
| • Управление                        |      |           |            |         |         |          |            |          |    |                         |

- Настройте вывод данных NMEA через Bluetooth или 5-контактный порт.
- Выберите, следует ли включать автоматический вывод сообщений GNSS PPP.
- Выберите, следует ли включать вывод данных NMEA через внешний порт.
- Выберите, следует ли записывать данные NMEA.

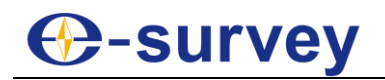

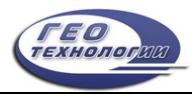

#### 3.9 Просмотр логфайла

На странице просмотра журналов вы можете выполнить следующие действия для

устранения неполадок:

| 📕 Статус            | ~     |            |             |          |          |
|---------------------|-------|------------|-------------|----------|----------|
| Позиционирование    |       | Просмот    | гр логфайла |          |          |
| Передача данных     |       | 1. APP Log |             | Загрузка | Просмотр |
| Спутники            |       | 2. OS Log  |             | Загрузка | Просмотр |
| Об аппаратуре       |       |            |             |          |          |
| Ф Настройки         | ~     |            |             |          |          |
| Рабочий режим       |       |            |             |          |          |
| Настройки спутников |       |            |             |          |          |
| Настройка прибора   |       |            |             |          |          |
| Сообщения NMEA      |       |            |             |          |          |
| Просмотр логфайла   |       |            |             |          |          |
| Конфигурация        |       |            |             |          |          |
| 🛃 Загрузка          | ~     |            |             |          |          |
| Данные для постобра | ботки |            |             |          |          |
| Резерная копия      |       |            |             |          |          |
| 0 Vapapagouuo       |       |            |             |          |          |

- Просмотр журналов приложений и операционной системы.
- Загрузка файлов журналов приложений и операционной системы.

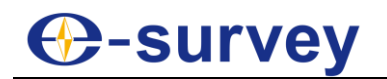

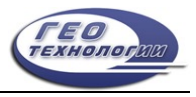

#### 3.10 Данные для постобработки

На странице "Данные для постобработки" вы можете выполнить следующие действия:

| 🛚 Статус 🗸 🗸             |             |                       |               |                    |                     |                     |                                            |
|--------------------------|-------------|-----------------------|---------------|--------------------|---------------------|---------------------|--------------------------------------------|
| Позиционирование         | Выбрать     | Имя                   | Размер (МВ)   | Высота антенны (m) | Время начала        | Время окончания     | Операции                                   |
| Передача данных          |             | 12340403.dat          | 0.007         | 1.650              | 2024-02-09 20:44:11 | 2024-02-09 20:44:21 | Конвертация Загрузка Удалить Редактировать |
| Спутники                 |             | 12340404_RINEX302.zip | 1.544         | 120                | 4                   | 4 <u>0</u> 0        | Загрузка Удалить                           |
| Об аппаратуре            |             | 12340405_RINEX210.zlp | 0.236         | (*)                | ~                   | -                   | Загрузка Удалить                           |
| Ф Настройки 🗸            |             | 12340791.dat          | 0.637         | 1.600              | 2024-03-19 13:05:08 | 2024-03-19 13:37:24 | Конвертация Загрузка Удалить Редактировать |
| Рабочий режим            |             | 12341061.dat          | 0.029         | 1,600              | 2024-04-15 15:44:38 | 2024-04-15 15:46:18 | Конвертация Загрузка Удалить Редактировать |
| Настройки спутников      |             | 12341132.dat          | 0.159         | 1.600              | 2024-04-22 10:36:56 | 2024-04-22 10:40:18 | Конвертация Загрузка Удалить Редактировать |
| Настройка прибора        |             | 12341441.dat          | 1,121         | 1.600              | 2024-05-23 11:22:34 | 2024-05-23 11:48:29 | Конвертация Загрузка Удалить Редактировать |
| Просмотр логфайла        |             | 11552.dat             | 0.008         | 1.600              | 2024-06-03 14:26:38 | 2024-06-03 14:26:53 | Конвертация Загрузка Удалить Редактировать |
| Конфигурация             |             | selftest.log          | 0.001         | 1                  |                     |                     | Загрузка Удалить                           |
| 🛃 Загрузка 🗸 🗸           | Выбрать всё | Пакет данных Удал     | ить выбранное |                    |                     |                     |                                            |
| Данные для постобработки |             |                       |               |                    |                     |                     |                                            |
| Резерная копия           |             |                       |               |                    |                     |                     |                                            |
| • Управление             |             |                       |               |                    |                     |                     |                                            |

- Загрузите необработанные данные и данные NMEA.
- Преобразуйте данные в формат RINEX.
- Загрузите несколько файлов, выбрав нужные файлы и нажав "Отправить".

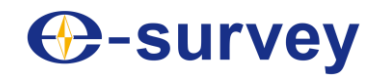

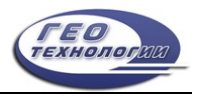

#### 3.11 Резервная копия

Данные, полученные с помощью программного обеспечения Surpad, будут автоматически сохранены в хранилище приемника, чтобы избежать потери данных. Вы можете загрузить данные для последующего использования.

На странице "Резервная копия" вы можете выполнить следующие действия:

| П Статус             | ~    |                       |                       |             |                  |
|----------------------|------|-----------------------|-----------------------|-------------|------------------|
| Позиционирование     |      | Выбрать               | RWN                   | Размер (МВ) | Операции         |
| Передача данных      |      |                       | baza@baza.RTK         | 0.025       | Загрузка Удалить |
| Спутники             |      |                       | loj@loj.RTK           | 0.012       | Загрузка Удалить |
| Об аппаратуре        |      |                       | lokal-2@lokal-2.RTK   | 0.014       | Загрузка Удалить |
| Ф Настройки          | ~    | Выбрать всё Пакет дан | ных Уаапить выбознное |             |                  |
| Рабочий режим        |      |                       |                       |             |                  |
| Настройки спутников  |      |                       |                       |             |                  |
| Настройка прибора    |      |                       |                       |             |                  |
| Сообщения NMEA       |      |                       |                       |             |                  |
| Просмотр логфайла    |      |                       |                       |             |                  |
| Конфигурация         |      |                       |                       |             |                  |
| 🛃 Загрузка           | *    |                       |                       |             |                  |
| Данные для постобраб | отки |                       |                       |             |                  |
| Резерная копия       |      |                       |                       |             |                  |
| • Управление         |      |                       |                       |             |                  |

- Загрузить данные о точках.
- Удалить данные о точках.

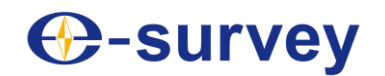

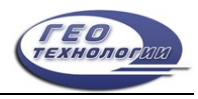

#### 3.12 Управление

На странице управления вы можете выполнить следующие действия:

| Позиционирование         | Установить новую прош             | ивку 🚱                                            |           |
|--------------------------|-----------------------------------|---------------------------------------------------|-----------|
| Передача данных          |                                   |                                                   |           |
| Спутники                 | Фанны не выор                     | загрузка фаила                                    |           |
| Об аппаратуре            | Регистрация конф                  |                                                   |           |
| Ф Настройки              | гегистрация конф.                 |                                                   |           |
| Рабочий режим            | Дата истечения срока регистрации: | 20240619                                          |           |
| r doo nin pennin         | Функционал:                       | L1+L2,GPS+Glonass+BeiDou+Galileo+Qzss,50Hz,TiltOn |           |
| Настройки спутников      | Ключ                              |                                                   |           |
| Настройка прибора        |                                   |                                                   | Применить |
| Сообщения NMEA           |                                   |                                                   |           |
| Просмотр логфайла        |                                   |                                                   |           |
| Конфигурация             | GNSS Регистрационный              | код                                               |           |
| 🛃 Загрузка 🔹 👻           | GNSS Код функции:                 | HRPT00-S10C-P ()                                  |           |
| Данные для постобработки | Ключ:                             |                                                   | Применить |
| Резерная копия           |                                   |                                                   |           |
| • Управление             | Защита                            |                                                   |           |
|                          |                                   |                                                   |           |
|                          | 🗹 Активация общ. аутент.          |                                                   |           |
|                          | Старый пароль:                    |                                                   |           |
|                          | Новый пароль:                     |                                                   |           |
|                          |                                   |                                                   |           |
|                          | Изменить                          |                                                   |           |
|                          | Активация аутент.Wi-Fi Вкл. подск | азу для входа по Wi-Fi                            |           |
|                          | Изменить                          |                                                   |           |
|                          |                                   |                                                   |           |

- Установить новую прошивку.
- Зарегистрировать устройство.
- Зарегистрировать ГНСС.
- Комплектация: чтобы установить пароль на веб-интерфейс (192.168.10.1) и приемник WiFi.
- Форматирования внутреннего диска.
- Сделать самотестирование.
- Восстановите заводские настройки.
- Сброс настроек: для перезапуска ресивера.

## Our servey

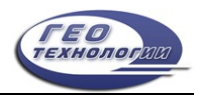

#### 4 Основные операции

В нем представлен базовый процесс начала работы с устройством.

#### 4.1 Подключение SIM-карты

Устройство поддерживает сетевой режим работы.

Чтобы вставить SIM-карту, откройте крышку nano SIM и вставьте SIM-карту.

#### 4.2 Зарядка аккумулятора

Устройство оснащено зарядным устройством Туре-С, которое поддерживает быструю зарядку до 45 Вт в сутки.

Полная зарядка аккумулятора занимает 4 часа:

- Красный индикатор: аккумулятор заряжается.
- Зеленый индикатор: аккумулятор полностью заряжен.

Чтобы зарядить аккумулятор, откройте крышку разъема type-C и подсоедините один конец кабеля к интерфейсу type-C, а другой - к зарядному устройству.

#### 4.3 Подключение к внешнему источнику питания

Поддерживается питание от 5-контактного порта, при этом требуется внешний аккумулятор напряжением 9-28 В постоянного тока.

"ВНИМАНИЕ: Он не используется для зарядки. Пожалуйста, используйте оригинальный кабель, предоставленный нами, или кабель стандарта LPS.

Чтобы подключиться к внешнему источнику питания, откройте крышку 5-контактного разъема и подсоедините один конец кабеля к 5-контактному порту, а другой конец кабеля - к внешнему аккумулятору.

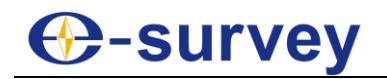

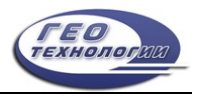

#### 4.4 Измерение высоты антенны

Высота антенны - это расстояние по вертикали между фазовым центром и поверхностью земли. Поскольку высота антенны не может быть измерена напрямую, она автоматически рассчитывается программным обеспечением Surpad на основе введенной вами высоты и выбранного вами типа измерения.

ВНИМАНИЕ: Независимо от того, какое значение измеренной высоты вы вводите и какой тип измерения выбираете, значение высоты антенны является уникальным.

Принцип заключается в следующем: Фазовый центр Измеритильная линия S а

- h: высота по вертикали от фазового центра до земли.
- **s**: высота наклона от измерительной линии до земли.
- а: высота опоры, то есть высота по вертикали от земли до основания устройства.

Чтобы измерить высоту антенны, выполните одно из следующих действий:

- Установите для измеренной высоты значение "высота наклона", а для типа измерения - "высота наклона".
- Установите для измеренной высоты значение "высота столба", а для типа измерения - "высота вехи".

Программное обеспечение Surpad автоматически рассчитывает высоту антенны.

Земля

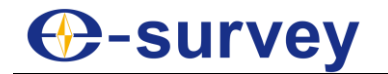

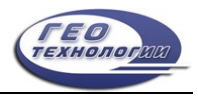

#### 4.5 Измерение наклона IMU

Это требуется, когда используется измерение наклона и IMU. Перед запуском измерения наклона IMU, в программном обеспечении Surpad нажмите в главном меню "Приемник" → "Контроль точности" и начните калибровку полюсов.

| Статус                   | Обозначение                                 | Действие                                                          |
|--------------------------|---------------------------------------------|-------------------------------------------------------------------|
| Finit <br>MagEnvChange   | Требуется магнитная калибровка.             | Возьмите веху и нарисуйте круг по<br>направлению к земле.         |
| Finit                    | Требуется инициализация.                    | Встряхните шест или пройдитесь<br>вокруг него.                    |
| Inaccurate               | Точность измерения наклона<br>недостаточна. | Ожидать                                                           |
| Inaccurate<br>TiltReject | Угол наклона превышает 60°.                 | Убедитесь, что угол наклона<br>находится в пределах от 0° до 60°. |
| Ready                    | Измерение наклона успешно<br>включено.      | Начинайте съемку                                                  |

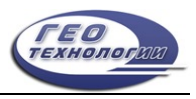

#### 5 Стандартные аксессуары

#### В стандартную комплектацию входят следующие аксессуары: Мягкая сумка

| Предмет                     | Описание                                                 | Изображение |
|-----------------------------|----------------------------------------------------------|-------------|
| Мягкая сумка (1)            | -                                                        |             |
| Приемник GNSS<br>E100 (1)   | -                                                        |             |
| Зарядное устройство (1)     | Порт Туре-С, Великобритания/Америка/<br>Европа/Австралия |             |
| Кабель питания (1)          | От Туре-С к Туре-С                                       | D,          |
| Ремни (1)                   | -                                                        |             |
| Крышка для<br>SIM-карты (1) | Запасная крышка для SIM-карты                            |             |
| Гарантийный талон (1)       | -                                                        | A constant  |

#### Чехол для переноски

| Предмет                           | Описание                                                 | Изображение        |
|-----------------------------------|----------------------------------------------------------|--------------------|
| Базовый кейс для<br>переноски (1) | Кейс для переноски                                       |                    |
| Приемник GNSS<br>E100 (1)         | -                                                        | G-strony<br>Sinist |
| Зарядное устройство (1)           | Порт Туре-С, Великобритания/Америка/<br>Европа/Австралия |                    |
| Кабель питания (1)                | От Туре-С к Туре-С                                       | Q                  |
| Крышка для<br>SIM-карты (1)       | Запасная крышка для SIM-карты                            |                    |
| Гарантийный талон (1)             | -                                                        | · vero             |

ВНИМАНИЕ: Стандартные принадлежности могут быть изменены, и предпочтение отдается актуальным аксессуарам.

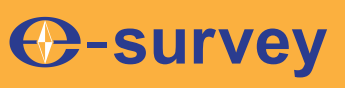

# Стать ведущим поставщиком высокоточных профессиональных решений и сервиса в мировой геопространственной индустрии

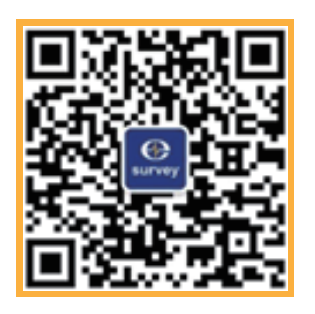

#### Shanghai eSurvey GNSS Co., Ltd.

Address: Building 4, No.651 Wanfang Rd, Pujiang Town, Minhang District, Shanghai, China E-mail: Sales: <u>info@esurvey-gnss.com</u> Hotline: +86 400-999-8088 Website: <u>https://esurvey-gnss.com/</u>